# JayWeb Users Guide for High School and Visiting Students

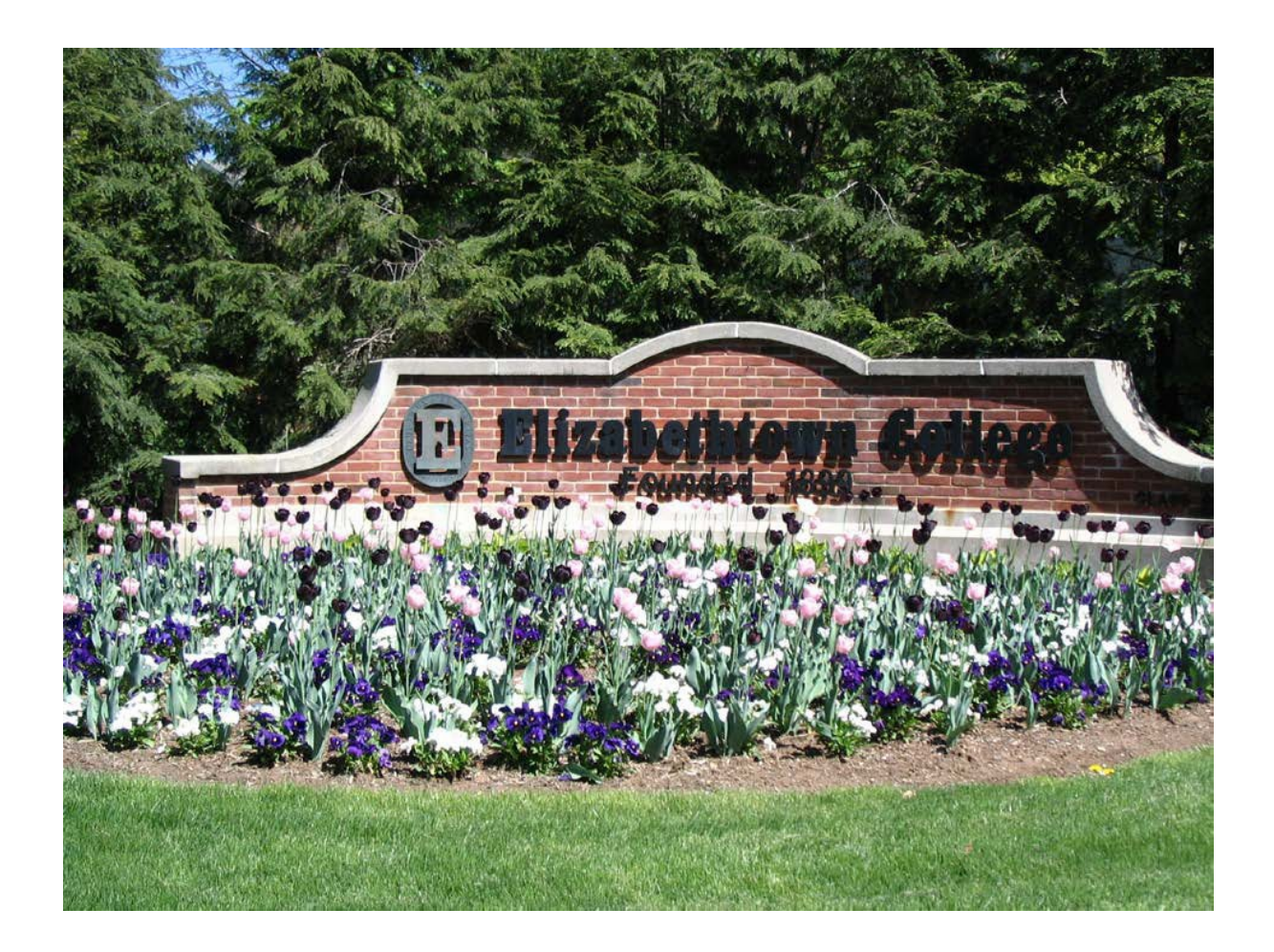

# **Table of Contents**

| Logging into JayWeb                                            | 3  |
|----------------------------------------------------------------|----|
| Navigating Jay Web - Use Bread Crumbs instead of Back Button   | 4  |
| Academics                                                      | 4  |
| Printing your Grade Report                                     | 4  |
| Printing your Unofficial Transcript                            | 4  |
| Printing or Viewing your Schedule                              | 5  |
| Finances                                                       | 5  |
| Syllabi                                                        | 6  |
| Online Forms                                                   | 6  |
| Course DROP                                                    | 6  |
| Course WITHDRAWAL                                              | 7  |
| Course REPEAT                                                  | 7  |
| Family Educational Rights and Privacy Act (FERPA)              | 7  |
| Preferred Name Change Form (Diverstiy, Inclusioin & Title IX ) | 9  |
| Registration and Records Contact Information                   | 10 |
| Contact Information                                            | 10 |
| Academic Calendars and Important Dates                         | 10 |
| Official Transcript Requests                                   | 10 |
| Student Frequently Asked Questions web link                    | 10 |

## Logging into JayWeb

You can enter the full web address - <u>https://jayweb.etown.edu</u> or when you are on campus just type **Jayweb** in your web browser. JayWeb is now integrated into the unified log-in process with email, Canvas, and Zoom. To begin, click on the Login Button to be prompted for your full email address and password.

| Home   My Jayweb × +                                                                                                    | - 🗆 X                                                                                                 |
|----------------------------------------------------------------------------------------------------|----------------------------------------------------------------------------------------------------|
| ← → C ☆ 🏽 jayweb.etown.edu/ics                                                                                                    | x 🛛 🔂 🗄                                                                                               |
| 🔢 Apps 📀 New Tab 🥥 SLATE Login 🗼 WebCAPE 🌍 TimeAdvantage - A 🔞 Registration - Elizab 🏋 HR                                                                                                    | Benefits Enrollm 👔 ACC - Join conversa 🤤 TES: Transfer Eval S 👔 US Dept Ed - FERPA 🛛 »                |
| Flash Player will no longer be supported after December 2020.                                                                                                    | Learn more X                                                                                          |
| Login                                                                                                    | Corgot Password?                                                                                      |
| Home                                                                                                    |                                                                                                    |
| Jayweb is now integrated into the unified log-in process with email, Canvas, and Zoom. To begin, p<br>email address and password.<br>Please contact the Help Desk at 717-361-3333 or email us at <u>helpdesk@etown.edu</u> if you have any is | ress the log-in button in the upper-right corner and you'll be prompted for your full sues with this. |

When the login page appears enter your user name and your password (same as your Etown email account including the @etown.edu). If you do not know your email information contact our ITS Help Desk at 717-361-3333.

| Sign                     | In ×                    | +                 |                             |                       |                                |                                                |                                                                                        | -                               |   | × |
|--------------------------|-------------------------|-------------------|-----------------------------|-----------------------|--------------------------------|------------------------------------------------|----------------------------------------------------------------------------------------|---------------------------------|---|---|
| $\leftarrow \rightarrow$ | C ☆ 🔒 adfs.etown.e      | du/adfs/ls/ldplni | tiated Sign On. aspx? SAMLR | equest=fZLBbtswDIbP9\ | /MYuttyMmzrhCRFImCYi           | 2416nSHXQpZYhylNq                              | WZctq%2b%2fRQnWQMU6                                                                    | 1Hkz5%2f8RE6 🕁                  | Θ | : |
| Apps                     | 🔇 New Tab 🔇 SLATE Login | webCAPE           | TimeAdvantage - A           | Registration - Elizab | <b>پر⁺</b> HR Benefits Enrollm | 👔 ACC - Join conversa                          | a 😂 TES: Transfer Eval S                                                               | 👔 US Dept Ed - FERPA            |   | * |
|                          |                         |                   |                             |                       |                                | e                                              | Elizabethtown Coll                                                                     | ege                             |   |   |
|                          |                         |                   |                             |                       |                                | Jaywe<br>schmalh<br>Passwor                    | eb Login<br>Nofeb@etown.edu                                                            |                                 |   |   |
|                          |                         |                   |                             |                       |                                | Sign i<br>Please sig<br>address (<br>Can't acc | in<br>gn in with your Elizabethtou<br>(including @etown.edu) and<br>cess your account? | vn College email<br>d password. |   |   |

#### Navigating JayWeb.

#### Use Bread Crumbs instead of Back Button

To protect you and your information the Back button in your browser will not always work when you are in JayWeb so it is recommended that you use the 'bread crumb' feature to return to a previous screen. The bread crumb trail is located next to the 'You are here' and below other headings on the page. In the left navigation, under the "Visiting Student" heading you will find the various resources to assist you this semester.

#### Academics

The **Academics** navigation provides you with the ability to view your Final Grade Report; print a copy of your unofficial transcript, and a copy of your schedule. For information on building and room code explanations, please visit the Office of Registration and Records webpage dedicated to <u>Building and Room Guidelines</u> key.

| Visiting Student   |   | Visiting Student                                                 |
|--------------------|---|------------------------------------------------------------------|
| Academics          | ~ |                                                                  |
| Finances           |   | Grade Report                                                     |
| Syllabi            |   | Select a term from the dropdown to see the grades for that term. |
| Online Forms       |   | Term: 2020-2021 - Spring Semester 🗸                              |
| Ouick Links        |   |                                                                  |
| Quick Links        | 0 | View Final Grade Report                                          |
| Access Startish    | ~ |                                                                  |
| Canvas Support     | 8 |                                                                  |
| Catalog            | S | Unofficial Transcript                                            |
| College Store      | 8 | Division: Undergraduate Student                                  |
| Course Catalog     | 8 | View Unofficial Transcript                                       |
| Course Listings    | 8 |                                                                  |
| Etown Mail         | ø | Student Schedule                                                 |
| ITS Help Desk      | 8 | Course Schedule for Joe Be Cool Student (he, him, his)           |
| Schedule Generator | 8 | View Details                                                     |
| Canvas Login       | S | VIEW Details                                                     |
| -                  |   | 2020-2021 - Spring Semester - An Divisions                       |

## Printing Your Grade Report

To print your grade report at the end of the semester, select the "View Final Grade Report" link under **Grade Report**. Use the "Term" drop-down field to select the appropriate semester. Please be advised, Elizabethtown College does not record Midterm grades; therefore, there will not be able to view a Midterm Grade Report. The Center for Student Success uses STARFISH for reporting Early Warning Reports.

| Grade Report                                                                             |                                          | Θ |
|------------------------------------------------------------------------------------------|------------------------------------------|---|
| Select a term from the d Term: 2020-20 View Final Grade Report View Midterm Grade Report | ropdown to see the grades for that term. |   |

## Printing Your Unofficial Transcript

To **print** your "unofficial transcript" at the end of the semester, select the "View Unofficial Transcript" link under **Unofficial Transcript**. To request an official transcript, you must contact the Office of Registration and Records.

| Unofficial Transcript                                         |  |
|---------------------------------------------------------------|--|
| Division: Undergraduate Student<br>View Unofficial Transcript |  |

#### Printing or Viewing Your Schedule

To view your schedule, select the "View Details" link under Student Schedule.

|      | Student Sch        | tudent Schedule              |                      |              |  |  |  |  |
|------|--------------------|------------------------------|----------------------|--------------|--|--|--|--|
|      | Course S           | chedule for Joe Be           | Cool Student (h      | e, him, his) |  |  |  |  |
|      | View Details       |                              |                      |              |  |  |  |  |
| Same | 2020-2021 - Spr    | ing Semester - All Divisions |                      |              |  |  |  |  |
|      | Course             | Title                        | Meets                |              |  |  |  |  |
|      | <u>AC 101 BU A</u> | Introduction to Accounting   | MWF -12:30 PM - 1:40 |              |  |  |  |  |

To Print a copy of your schedule, click on the "Printable Schedule" PDF link.

| Student So                                             | hedule - Sc       | hedule Deta                      | ails       |            |                 |                              |                        |                          |                 |
|--------------------------------------------------------|-------------------|----------------------------------|------------|------------|-----------------|------------------------------|------------------------|--------------------------|-----------------|
| Course Schedule for Joe Be Cool Student (he, him, his) |                   |                                  |            |            |                 |                              |                        |                          |                 |
| Term Data                                              | is only available | for current or pr                | e-register | ed courses |                 |                              |                        |                          |                 |
| Term:                                                  | - Spring Sem      | ester                            |            |            | Divi:           | sion All C                   | Divisions              | ~                        |                 |
| Search                                                 | - Spring Seme     | ster - Undergr                   | aduate S   | tudent     |                 |                              |                        |                          |                 |
| Textbooks                                              | Course            | Title                            | Credits    | Status     | Grading<br>Type | Faculty                      | Meets                  | Dates                    | Room            |
|                                                        | AC 101 BU A       | Introduction<br>to<br>Accounting | 4.00       | Current    | LG              | Miller,<br>Mr.<br>Jared<br>E | MWF<br>12:30 PM - 1:40 | 1/25/2021 -<br>5/12/2021 | ETOWN / H / 212 |
| Printable S                                            | chedule 📆         | -                                |            |            |                 |                              |                        |                          |                 |

#### Finances

The Finances navigation gives you quick access to your Business Office Account.

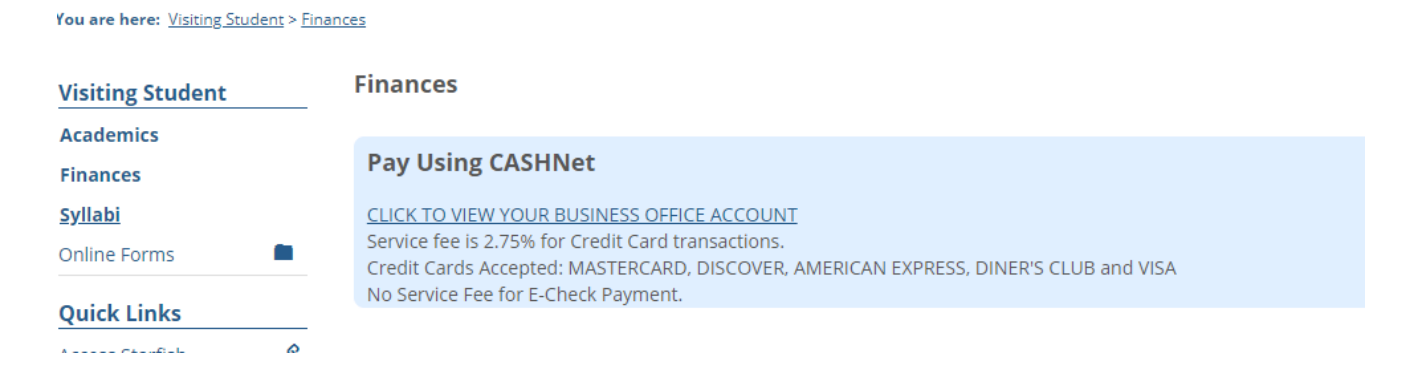

# Syllabi

You can also review course syllabi by accessing the High Library online database using the Syllabi navigation.

| Visiting Student             |   | Syllabi                                                                      |
|------------------------------|---|------------------------------------------------------------------------------|
| Academics<br><u>Finances</u> |   | Syllabi - SP2020+                                                            |
| Syllabi                      | ~ |                                                                              |
| Online Forms                 |   |                                                                              |
| Quick Links                  |   | Syllabi Files                                                                |
| Access Starfish              | 8 |                                                                              |
| Canvas Support               | ø | (How to use and search for files)                                            |
| Catalog                      | 8 | For syllabi files from spring 2020 to current - please follow the link below |
| College Store                | S | Click to Access Files                                                        |
| Course Catalog               | 8 |                                                                              |
| Course Listings              | ø | Syllabi - thru FA2019                                                        |
| Etown Mail                   | 8 |                                                                              |
| ITS Help Desk                | 8 | Go to the Syllabi Files(2003-2019)                                           |
| Schedule Generator           | S |                                                                              |
| Canvas Login                 | 8 |                                                                              |

## **Online Forms**

The Online Forms page provides you with the opportunity to execute several course registration changes in addition to submission of FERPA or Preferred Name Change forms requests.

- Course DROP form
- Course WITHDRAWAL form
- Course REPEAT (D-, D, C-)
- FERPA Forms
- Preferred Name Change Form

## Course DROPS

High school and visiting students are unable to DROP a course in JayWeb during the 1<sup>st</sup> week of the term. You must email <u>regandrec@etown.edu</u> for assistance. After the 5<sup>th</sup> day of the term, but before the end of the 4<sup>th</sup> week of a term, you can use the Course DROP form in JayWeb to drop the course for the semester.

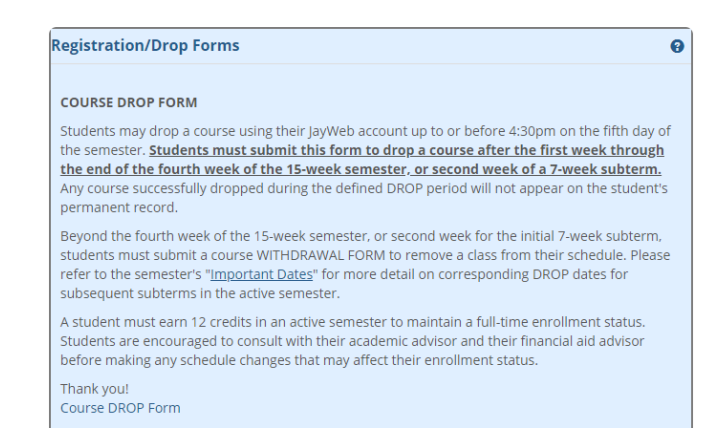

#### JayWeb Users Guide for Students

# Course WITHDRAWAL

<u>Students may elect to WITHDRAW from a course</u> beginning the 5<sup>th</sup> week of the term and before the end of the 11<sup>th</sup> week of the term. The last day to withdraw from a course is traditionally the day prior to open registration for the subsequent semester. If you need assistance, please call 717-361-1409 or email <u>regandrec@etown.edu</u>.

#### COURSE WITHDRAWAL FORM

Students must submit this form to withdrawal from a course from the fifth week through the end of the 11th week of the 15-week semester, or the third week through the end of the fifth week of a 7-week subterm. During the defined withdrawal period, withdrawn courses are recorded with a grade of W. Students submitting a course withdrawal form after the end of the 11th week of a 15-week semester, or fifth week of a 7-week subterm receive a grade of WF, which is calculated into the student's grade point average as though it were an F. Please refer to the semester's "Important Dates" for more details on corresponding drop and withdrawal dates for subsequent subterms in the active semester.

A student must earn 12 credits in an active semester to maintain a full-time enrollment status. Students are encouraged to consult with their academic advisor and their financial aid advisor before making any schedule changes that may affect their enrollment status. Course WITHDRAWAL Form

#### Course REPEAT

Students may elect to repeat a previously letter graded course. Academic policy governs course repeats. Students DO NOT have to submit a course repeat form if the previously earned letter grade was an F or a WF. Any student earning a D-, D, or C- can request to retake the course by submitting the <u>Course REPEAT</u> form. Please be advised, you only earn academic credit for the course once. In addition, the graded earned during the retake will replace the previously earned grade, better or worse.

| Special Course Registration |  |
|-----------------------------|--|
|-----------------------------|--|

Course Repeat Request Form

# FERPA, Family Educational Rights and Privacy Act (FERPA)

The Family Educational Rights and Privacy Act (FERPA) is a federal law that protects the privacy of a students educational record. An "eligible student" student under FERPA is a student who is 18 years of age or older, or who attends a post-secondary institution.

- 1. If you wish to grant a parent or guardian access to your Elizabethtown College academic record, you will need to submit an "<u>Authorization to Disclose Educational Record Information</u>"
- 2. If you wish to make your Directory Information private, you will need to submit the "<u>Request for Non-Disclosure of</u> <u>Directory Information</u>"
- 3. If you wish to revoke a previous authorization in points #1, or #2, you will need to submit the "<u>Request to Revoke a</u> <u>Previous Authorization</u>"

The Office of Registration and Records has a <u>webpage dedicated to the FERPA</u> law with a more detailed explanation of your rights. Please review Elizabethtown College's definition of Directory Information and Academic Records.

0

## How to Request a Campus/Preferred Name

A student obtaining a legal name change or gender marker change should communicate directly with the Registration and Records Office. A student will be required to submit a Personal Identifiable Name Change form along with supporting legal documentation.

Students may select a Campus Name. A Campus Name is a name by which a student will be known to faculty, staff, and students on-campus ONLY. Any communication for federal reporting, billing, or other communication with non-campus individuals or organizations will utilize legal name.

For more information on Campus Name Protocols, please contact the Office of Diversity, Equity, & Belonging located in the BSC, room 247.

In JayWeb, in the upper right corner, click on the student identifier icon. Use the drop down to select "My Profile & Settings"

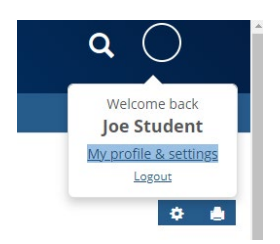

When the My Profile and Settings window opens, select "About me"

| Elizabethtown College V                | An Formal                                                                                           | ۹ ()                |
|----------------------------------------|----------------------------------------------------------------------------------------------------|---------------------|
| Home Groups Student                    | staff Orientation Information & Deadlines                                                           |                     |
|                                        | You are here: <u>My profile and settings</u>                                                        |                     |
|                                        |                                                                                                    |                     |
| My profile and settings                |                                                                                                    |                     |
| My profile and settings - Joe Student. | D #3028220                                                                                          | Exit to portal home |
| My profile and settings allows you to  | iew and update information specific to you and your account.                                        |                     |
| My profile                             | About me                                                                                            |                     |
| About me                               | About me contains personal information and a photo. Some or all of this information may be updated. |                     |
| Contact information                    |                                                                                                    |                     |
| Academic information                   | My photo                                                                                            |                     |
| Employment information                 | To an select milet and photo appends on the rassword at many page.                                  |                     |
| 🔀 Settings                             | About me                                                                                            |                     |
| Password & privacy                     | Priji upodres to una miorinadoni vili nedu a couple dajs to process.                                |                     |
| My info card                           | Save <u>Cancel</u>                                                                                  |                     |

The window will expand to include options for updating several entities via JayWeb. Use the carrot to expand the Campus Name window.

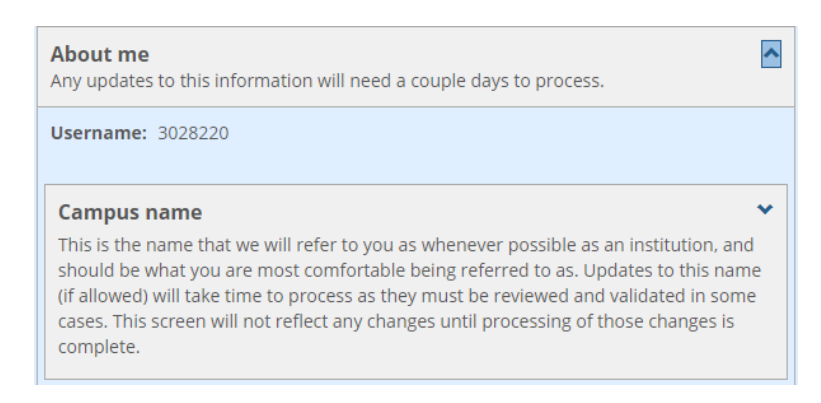

Please be advised, the Campus Name will only result in an individuals first name. Students are prohibited from changing their last name.

| Campus name This is the name that we will refer to you as whenever possible as an institution, and should be what you are most comfortable being referred to as. Updates to this name (if allowed) will take time to process as they must be reviewed and validated in some cases. This screen will not reflect any changes until processing of those changes is complete. |
|----------------------------------------------------------------------------------------------------|
| Prefix:<br>First name:                                                                                                    |
| Joe                                                                                                    |
| Middle name:                                                                                                    |
|                                                                                                    |
| Hide middle name (This only applies within JICS.)  I ast name:                                                                                                    |
| Student                                                                                                    |
| Suffix:                                                                                                    |

After updating your Campus First Name, choose SAVE.

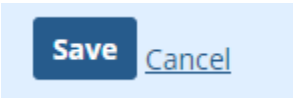

A notification email will be sent to Registration and Records for review. A notification email will be sent once the change request has been processed. The change will appear immediately in JayWeb after confirmation of completion.

JayWeb Users Guide for Students

# Additional Quick Links

These quick links will give you easy access to additional resources for students. Starfish and Canvas will be covered in Orientation.

| Quick Links        |   |
|--------------------|---|
| Access Starfish    | S |
| Canvas Support     | 8 |
| Catalog            | S |
| College Store      | 8 |
| Course Catalog     | 8 |
| Course Listings    | 8 |
| Etown Mail         | 8 |
| ITS Help Desk      | 8 |
| Schedule Generator | 8 |
| Canvas Login       | 8 |
| High Library       | 8 |

#### **Registration and Records**

The Office of Registration and Records plays a key role in supporting the mission and goals of Elizabethtown College. We provide leadership for the College in interpreting academic policies and ensure that all academic policies and requirements are applied consistently and fairly across all students.

Webpage:www.etown.edu/registrationEmail:regandrec@etown.eduPhone:717-361-1409

The Academic Calendar and Important Dates associated with each academic year/term are found on our website (<u>www.etown.edu/offices/registration-records/calendar</u>)

To request an official transcript: <u>www.etown.edu/offices/registration-records/transcript</u>

Student Frequently Asked Questions Page: www.etown.edu/offices/registration-records/faq-student